# TUTORIAL PER PAGAMENTO TRAMITE ARGO MODALITA' pagoPA

La procedura di pagamento può essere effettuata:

### 1) SOLO IN MODALITA' "DESKTOP"

2) E' FONDAMENTALE AVERE SPID!

- 1) Per modalità desktop s'intende:
- Collegamento tramite PC o MAC

oppure

 Tramite <u>tablet o smartphone</u> selezionando "sito DESKTOP" dal browser (per esempio, nel caso di google chrome bisogna andare nei 3 puntini in alto a destro e flaggare "Sito desktop"– vedi immagini seguente):

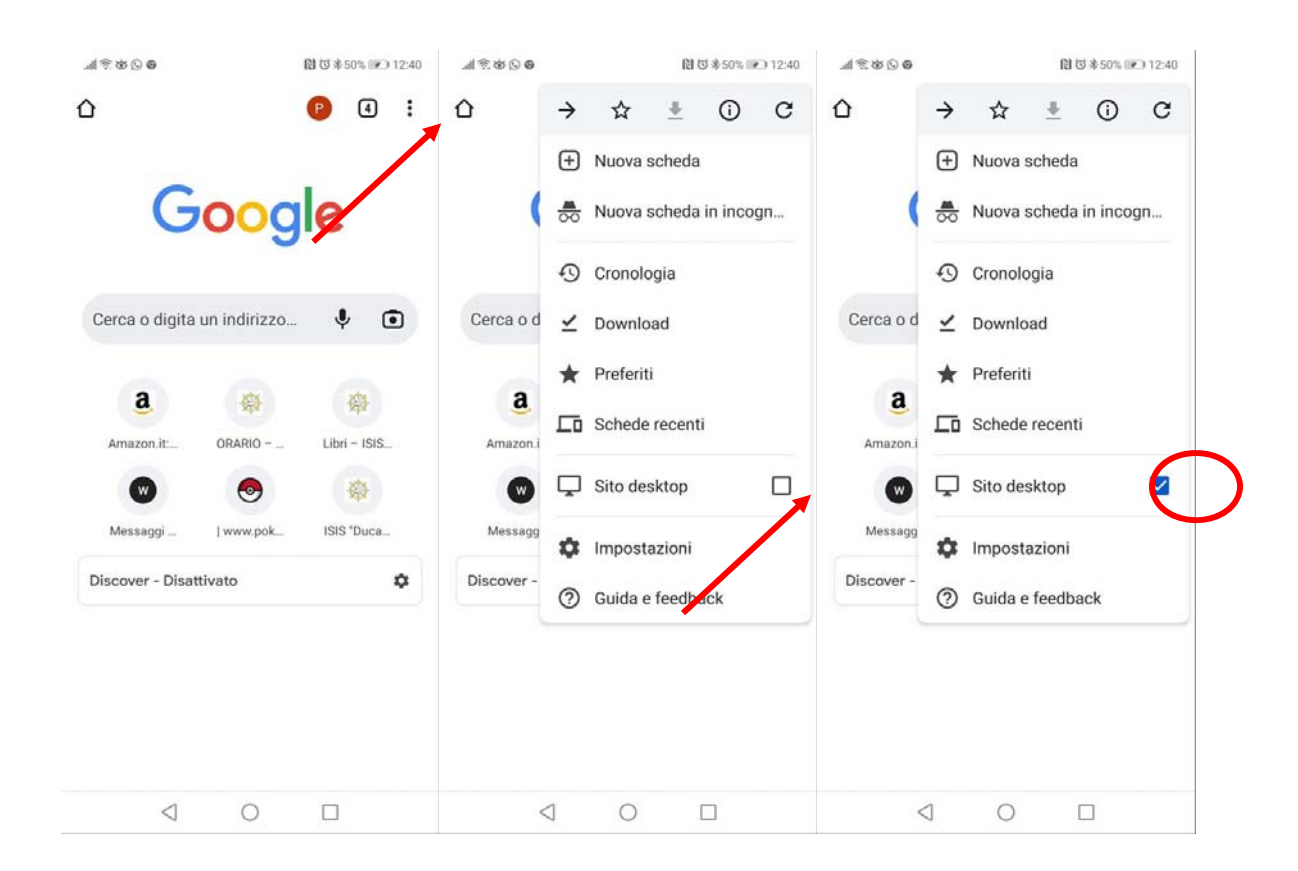

Quindi collegarsi nel sito di ARGO FAMIGLIA dal seguente link <u>https://www.portaleargo.it/auth/sso/login/?login\_challenge=ef4622008b704c199c674841b96f671f</u> o più semplicemente su <u>https://www.argofamiglia.it/</u> in alternativa lo si può cercare dal motore di ricerca di google

#### **INSERIRE LE PROPRIE CREDENZIALI**

Nome Utente: \_\_\_\_\_

#### Password: \_\_\_\_\_

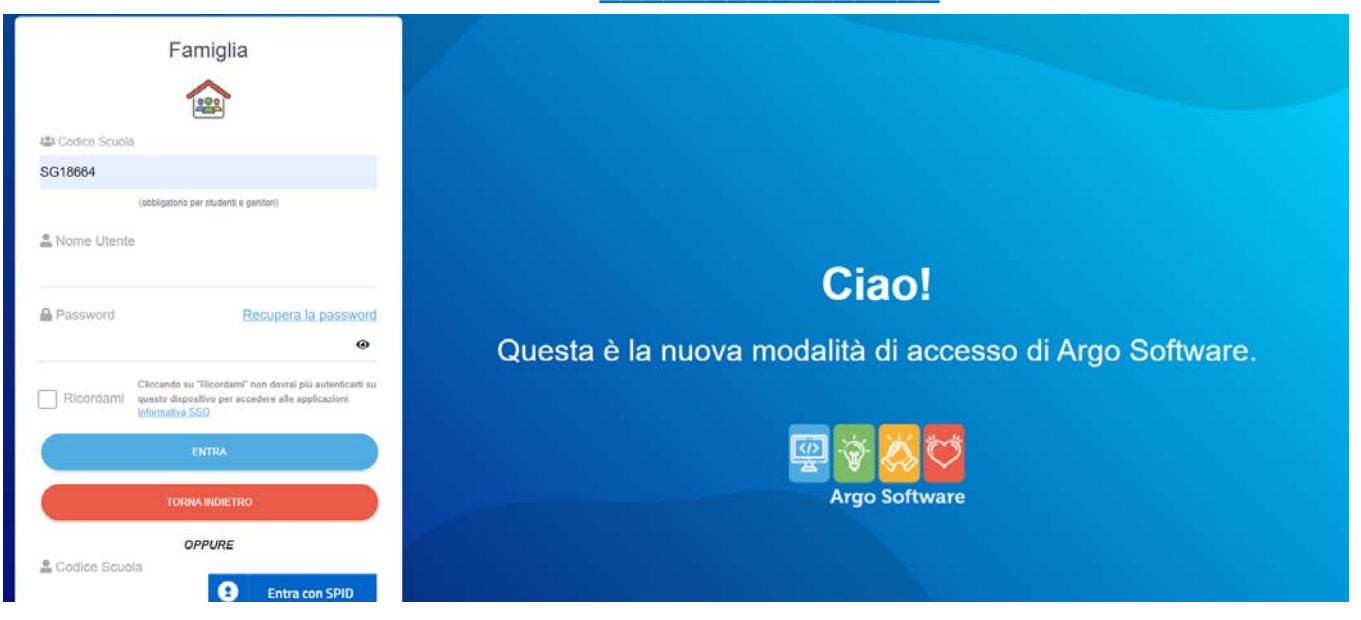

#### Cliccare su ENTRA: comparirà la seguente pagina.

#### seguite le istruzioni in rosso riportate nelle foto

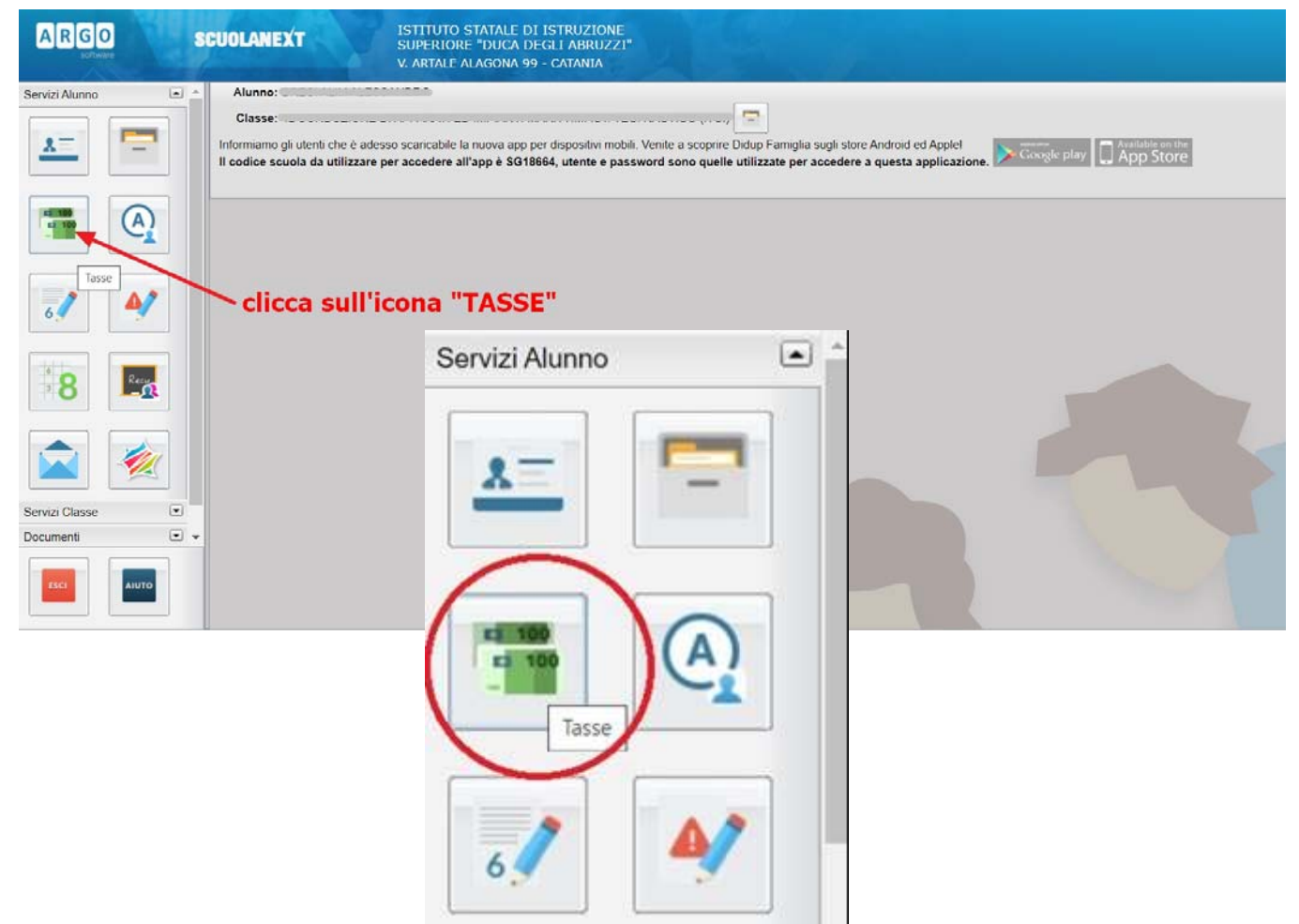

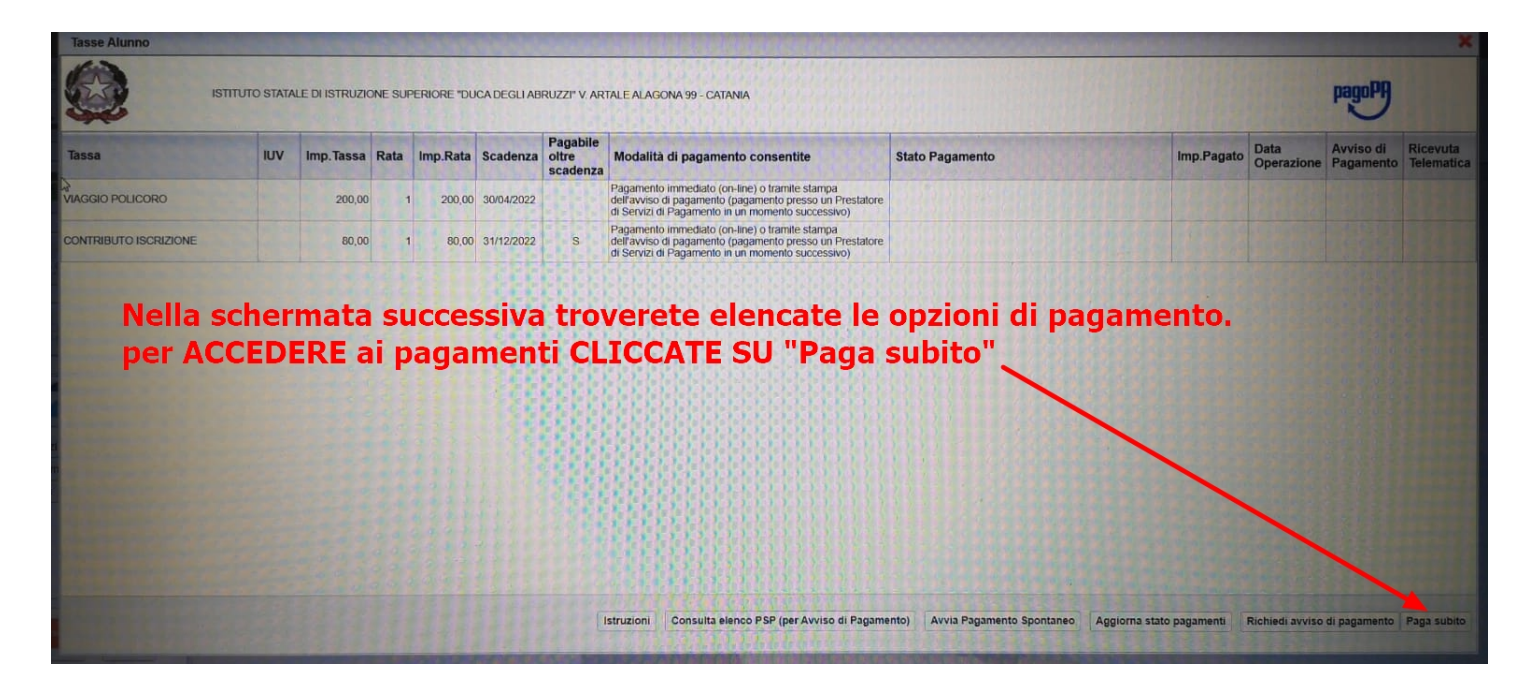

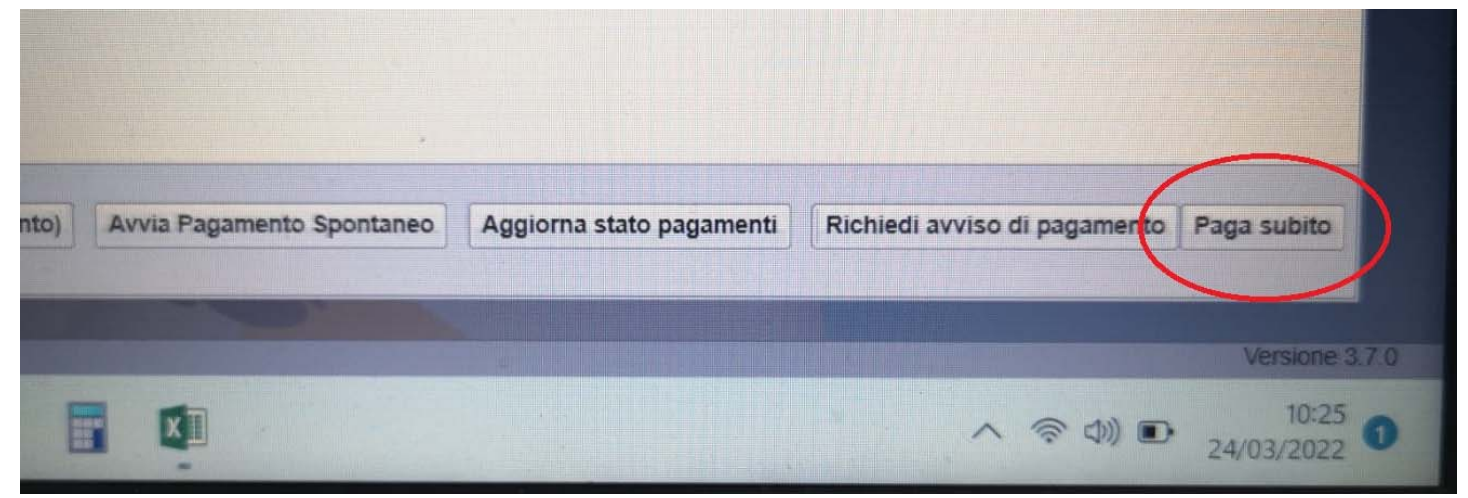

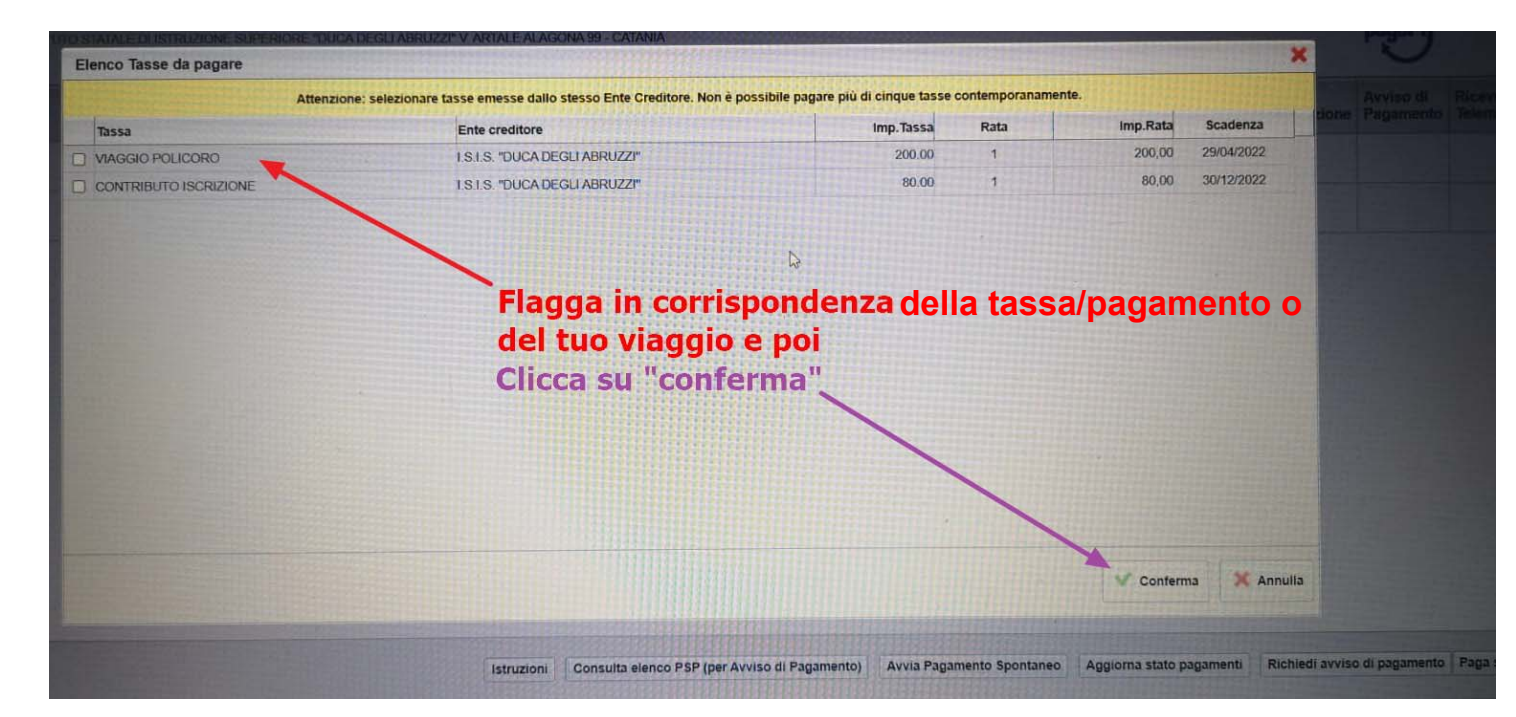

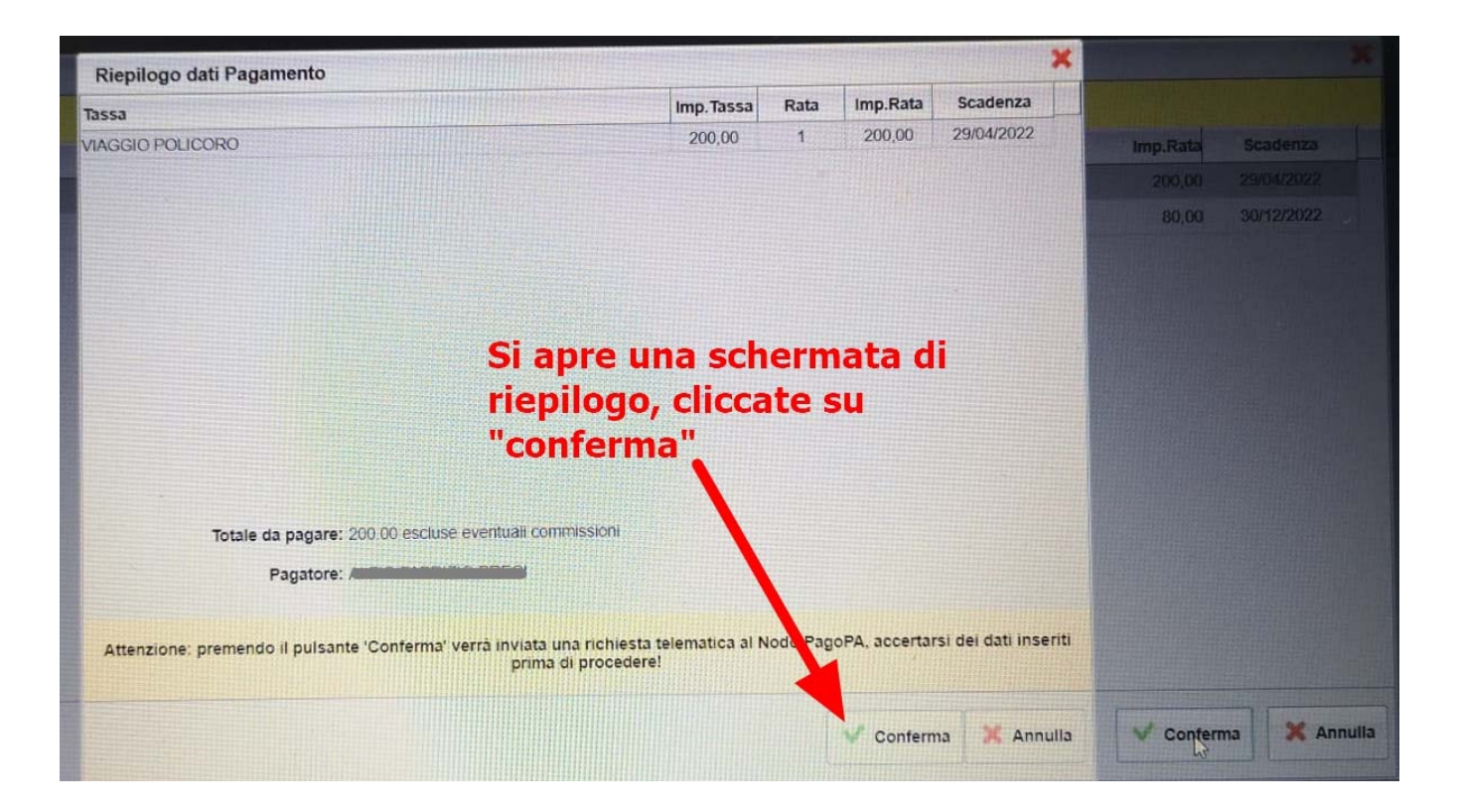

| /RF                                                          | B/03164811398009121/200.00/TXT/VIAGGIO POLICORO<br>200,00 € |
|--------------------------------------------------------------|-------------------------------------------------------------|
|                                                              | Π~                                                          |
| Sarete indirizzati nel portale<br>Accedete con SPID e provve | dete                                                        |
| al PAGAMENTO                                                 | B Entra con SPID                                            |
|                                                              | Non hai SPID? Scopri di più                                 |
|                                                              | Entra con la tua email                                      |
|                                                              |                                                             |

E' POSSIBILE PAGARE CON pagoPA in 2 modalità:

- 1. <u>Proseguire on-line</u> ed effettuare il versamento con carte di debito, di credito, prepagate o altri strumenti di pagamento elettronico disponibili, che consentano anche l'addebito in conto corrente;
- 2. <u>Stampare la ricevuta di pagoPA</u> e poi andare a pagarla in uffici fisici (banca, posta, tabaccherie ecc...)

# AD ESITO POSITIVO DEL PAGAMENTO, RIENTRANDO SU ARGO FAMIGLIA, SARA' POSSIBILE TROVARE LA **<u>RICEVUTA DI PAGAMENTO ESEGUITO</u>**

|                     | ISTITUTO          | O STATALE DI | ISTRUZ | IONE SUPER | IORE 'DUCA | DEGLI ABRUZ                   | ZZI' V. ARTALE ALAGONA 99 - CATANIA                                                                                                    |                          |            |                    | par                    | Joph                                 |
|---------------------|-------------------|--------------|--------|------------|------------|-------------------------------|----------------------------------------------------------------------------------------------------|--------------------------|------------|--------------------|------------------------|--------------------------------------|
| Tassa               | IUV               | Imp. Tassa   | Rata   | Imp.Rata   | Scadenza   | Pagabile<br>oltre<br>scadenza | Modalità di pagamento consentite                                                                                                    | Stato Pagamento          | Imp.Pagato | Data<br>Operazione | Avviso di<br>Pagamento | Ricevuta<br>Telematica               |
| /IAGGIO<br>POLICORO | 03164819524066477 | 200,00       | 1      | 200,00     | 30/04/2022 |                               | Pagamento immediato (on-line) o tramite<br>stampa dell'avviso di pagamento (pagamento<br>presso un Prestatore di Servizi di Pagamento in<br>un momento successivo) | Pagamento tramite PagoPA | 200,00     | 25/03/2022         |                        | Scarica ricevuta i<br>03164819524066 |
| ONTRIBUTO           |                   | 80,00        | 1      | 80,00      | 31/12/2022 | s                             | Pagamento immediato (on-line) o tramite<br>stampa dell'avviso di pagamento (pagamento<br>presso un Prestatore di Servizi di Pagamento in                           |                          |            |                    | /                      |                                      |
| SCRIZIONE           |                   |              |        |            |            |                               | un momento successivo)                                                                                                    |                          |            |                    | /                      |                                      |

## STAMPATELA E CONSEGNATELA SE RICHIESTO

3.